## Ajouter ou modifier un élément – Fenêtre modale

## Pour ajouter un élément, cliquez sur le bouton Ajouter (①).

Pour modifier un élément, cliquez sur le bouton 🥖 de

de l'élément à modifier (2).

| Pégase Session en cours: Année scolaire 2024-2025 (T) 🔹 🕞         |                               |                                 |                     |               |                  |  |  |
|-------------------------------------------------------------------|-------------------------------|---------------------------------|---------------------|---------------|------------------|--|--|
| Accueil Personnes - Au quotidien - Comités, commissions, conseils | s, ESS - Organisation - Liens | externes - Administration - Vot | re compte           |               |                  |  |  |
| Accueil > Élèves                                                  |                               |                                 |                     |               |                  |  |  |
| Élèves 🕕                                                          |                               |                                 |                     |               | ? AIDE           |  |  |
|                                                                   |                               |                                 |                     |               | Rechercher :     |  |  |
| Nom                                                               | Sexe 🔶                        | Classe 🔶                        | Délégué/Suppléant 🔶 | Date d'entrée | ⇔ Date de sortie |  |  |
| ADAM Jeanne                                                       | Féminin                       | 6EME1                           |                     |               |                  |  |  |
| ALBERT Marius                                                     | Masculin                      | 5EME2                           |                     |               | 2 🖉 🖬            |  |  |
| ALEXANDRE Juliette                                                | Féminin                       | 5EME1                           |                     |               |                  |  |  |
| ALLAIN Nathan                                                     | Masculin                      | 4EME2                           |                     |               |                  |  |  |
| ALLARD Léa                                                        | Féminin                       | 4EME1                           |                     |               |                  |  |  |
| ANDRIEU Chioé                                                     | Féminin                       | 3EME2                           |                     |               |                  |  |  |
| ANTOINE Ayden                                                     | Masculin                      | 5EME1                           |                     |               |                  |  |  |
| AUBRY Olivia                                                      | Féminin                       | 6EME1                           |                     |               |                  |  |  |
| AUGER Ethan                                                       | Masculin                      | 4EME3                           |                     |               |                  |  |  |
| BAILLY Victoire                                                   | Féminin                       | 6EME1                           |                     |               |                  |  |  |
| BARBE Paul                                                        | Masculin                      | 5EME2                           |                     |               |                  |  |  |
| BARON Adèle                                                       | Féminin                       | 6FMF1                           |                     |               |                  |  |  |

Le formulaire de saisie apparaît dans une fenêtre modale (③). Complétez-le et cliquez sur le bouton **Sauvegarder** (④).

| Péaase                                                                        |                              |               | Session en cours : | Année scolaire 2024-2025 | (T) * 🕞 |
|-------------------------------------------------------------------------------|------------------------------|---------------|--------------------|--------------------------|---------|
|                                                                               | Ajouter un élève ×           |               |                    |                          |         |
| Accueir Personnes * Aulquoiden * Commes, commissions, consens, ESS * Organisa | SEXE Obligatoire             |               |                    |                          |         |
| Accueil > Eleves                                                              | Masculin                     |               |                    |                          |         |
| Élèves                                                                        |                              |               |                    |                          | ? AIDE  |
|                                                                               | CLASSE                       |               |                    |                          |         |
|                                                                               | Non défini 🔻                 |               |                    | Rechercher :             |         |
| Nom 🗢 Sexe                                                                    |                              | Date d'entrée |                    | Date de sortie           | 0       |
| ADAM Jeanne                                                                   |                              |               |                    |                          |         |
| ALBERT Marius                                                                 |                              |               |                    |                          |         |
| ALEXANDRE Juliette                                                            |                              |               |                    |                          |         |
| ALLAIN Nathan Mascu                                                           |                              |               |                    |                          |         |
| ALLARD Léa Fémin                                                              | Informations complémentaires |               |                    |                          |         |
| ANDRIEU Chloé Fémin                                                           |                              |               |                    |                          |         |
| ANTOINE Ayden Mascul                                                          |                              |               |                    |                          |         |
| AUBRY Olivia Fémin                                                            |                              |               |                    |                          |         |
| AUGER Ethan Mascul                                                            |                              |               |                    |                          |         |
| BAILLY Victoire Fémin                                                         |                              |               |                    |                          |         |
| BARBE Paul Mascul                                                             |                              |               |                    |                          |         |
| BARON Adèle Féminir                                                           | 6FMF1                        |               |                    |                          |         |